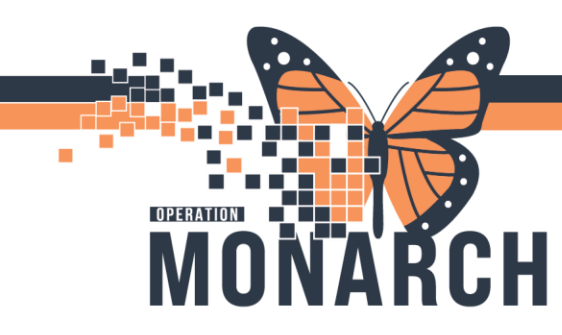

## **TIP SHEET** HOSPITAL INFORMATION SYSTEM (HIS)

### ONCOLOGY COSTARS DOCUMENTATION

#### Navigate to the COSTARs powerform

- 1. Open a patients chart
- 2. Navigate to Nurse View (top of the dark blue menu)
- 3. Scroll to Performance Status & Toxicities (grey menu)
- 4. click +
- 5. Select COSTaRS as seen below.

| Menu                 |       |    | 🔷 🔹 🏫 Nurse V          | iew |                   |                               |      |   |      |         |                                |                                                                    | 🔀 Full screen 🛛 🖶 Print 🥠 27 m | linutes a |  |
|----------------------|-------|----|------------------------|-----|-------------------|-------------------------------|------|---|------|---------|--------------------------------|--------------------------------------------------------------------|--------------------------------|-----------|--|
| Nurse View           |       | *  |                        | 0%  |                   |                               |      |   |      |         |                                |                                                                    |                                |           |  |
| Oncology             |       |    |                        |     |                   |                               | × ±  |   |      |         |                                |                                                                    |                                |           |  |
| Results Review       |       | -  | Workflow               | X   | Demographics      | × Handoff                     | × +  |   |      |         |                                |                                                                    |                                | / ≡       |  |
| MAR                  |       |    |                        | Ŧ   | Vital Signs       |                               |      |   |      |         | + V Selected Visit             | Last 1 days Last 1 we                                              | eeks 🛛 Last 6 months 🗸 🗐 🔲     | 6         |  |
| MAR Summary          |       |    | Reason for visit       | ^   | Oxygen Therapy    | -                             | -    | - |      | -       |                                |                                                                    | Room Air                       |           |  |
| Orders               |       |    | Allergies (11)         | 11  | SpO2              | %                             |      |   | -    | -       | -                              |                                                                    | 98                             |           |  |
| Interactive View and |       |    | Vital Signs            |     | BSA Measured r    | m2                            | 1.77 | - | 1.21 | 1.75    | 1.8                            | 1.96                                                               | 1.64                           |           |  |
| Task List            |       | 11 | Performance Status &   |     |                   |                               |      |   |      |         |                                |                                                                    |                                |           |  |
|                      |       |    | Toxicities             |     |                   |                               |      |   |      |         |                                |                                                                    |                                |           |  |
| Documentation        |       |    | Systemic Therapy       |     | Performance State | rformance Status & Toxicities |      |   |      |         |                                | + V All Visits All Visits Last 1 years Last 3 months Last 1 months |                                |           |  |
| Form Browser         |       |    | Keview                 |     | No Results Found  |                               |      |   |      | COSTARS | COSTARS                        |                                                                    |                                |           |  |
| Allergies            |       |    | New Order Entry        |     |                   | no results i cultu            |      |   |      |         |                                | Overlage Counting                                                  |                                |           |  |
| Histories            |       |    | Outstanding Orders (2) |     | Customic Thorson  | Douiour                       |      |   |      |         | Uncology Smok                  | ing cessauon                                                       |                                | 6         |  |
| Medication List      |       |    | Cabs                   |     | Systemic merapy   | y Review                      |      |   |      |         | Performance Sc                 | ales & Status                                                      |                                | 2         |  |
| Diagnoses and Proble | ems   |    | Diagnostics (0)        |     |                   |                               |      |   |      | 440     | utrida Administrations 🔘 Casar | h Blan                                                             |                                |           |  |
| Clinical Media       | + Add |    | Microbiology (0)       |     |                   |                               |      |   |      | Add U   | uside Administration: Q Searc  | JI E1011                                                           |                                |           |  |

#### Document your assessment

6. Using symptom list on left hand side choose appropriate tab. *Tip: All items highlighted in yellow must be completed.* 

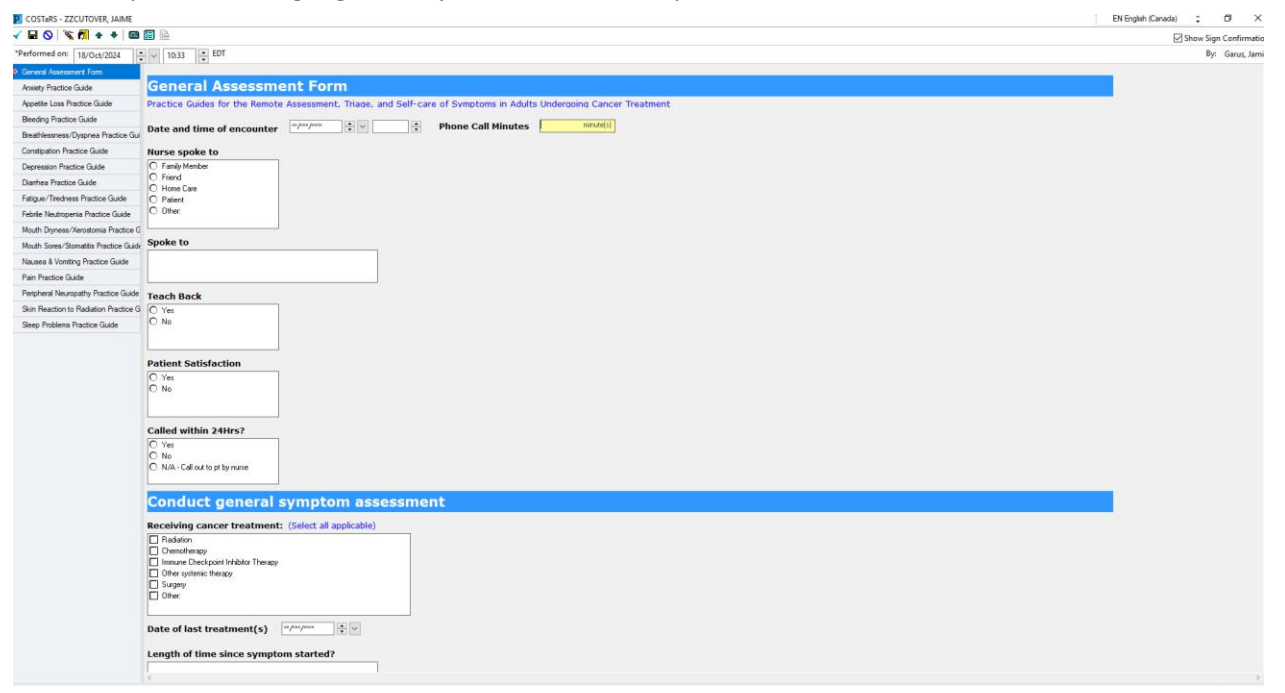

# niagarahealth

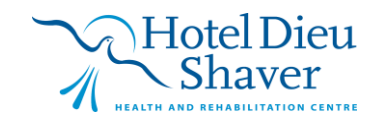

1

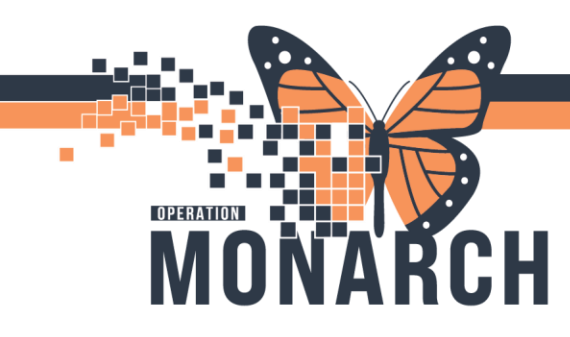

### **TIP SHEET** HOSPITAL INFORMATION SYSTEM (HIS)

7. Review questions (highlighted in grey) with patient and choose appropriate response. Once complete, use the green check mark (top left corner) to sign. Your assessment with populate in **Documents** (found in the dark blue menu).

| 🗸 🖬 🚫   🖏 🕅 🛧 🔻   📖 [                       |                                                                                                    |                   |                 |                     |                            |                    |  |
|---------------------------------------------|----------------------------------------------------------------------------------------------------|-------------------|-----------------|---------------------|----------------------------|--------------------|--|
| *Performed on: 18/Oct/2024                  | ✓ 10:35 	 EDT                                                                                                    |                   |                 |                     |                            |                    |  |
| <ul> <li>General Assessment Form</li> </ul> | Nausea & Vomiting                                                                                                    | Practice          | Guide           |                     |                            |                    |  |
| Anxiety Practice Guide                      | A subjective perception that emesi                                                                                                    | s may occur. I    | Feeling of quea | siness. Vomiti      | ng: A forceful expulsion o | f stomach contents |  |
| Appetite Loss Practice Guide                | through the mouth and may include                                                                                                    | e retching (ga    | stric and esoph | ageal moveme        | nt without vomiting – dry  | heaves.)           |  |
| Bleeding Practice Guide                     | Assess severity of nausea/vom                                                                                                    | iting             | Mild Mo         | oderate 🛛           | Severe                     |                    |  |
| Breathlessness/Dyspnea Practice Gui         | What number from 0 to 10 best                                                                                                    | 1 to 3            | O 7 to 10       |                     |                            | ]                  |  |
| Constipation Practice Guide                 | nausea, 10=Worst possible                                                                                                    | 0 4006            |                 |                     |                            |                    |  |
| Depression Practice Guide                   | nausea?                                                                                                    |                   |                 |                     |                            |                    |  |
| Diamhea Practice Guide                      |                                                                                                    |                   |                 |                     |                            |                    |  |
| Fatigue/Tiredness Practice Guide            |                                                                                                    |                   |                 |                     |                            |                    |  |
| Febrile Neutropenia Practice Guide          | Are you worried about your                                                                                                    | No/some           | O Yes, veru     |                     |                            | 1                  |  |
| Mouth Dryness/Xerostomia Practice G         | nausea/vomiting?                                                                                                    |                   |                 |                     |                            |                    |  |
| Mouth Sores/Stomatitis Practice Guide       | How many times per day are you<br>vomiting or retching?                                                                                                    | Ess than 1        | O 2-5           | O Greater than      | 6                          |                    |  |
| Nausea & Vomiting Practice Guide            | What is the amount of vomit?                                                                                                    | Small             | O Modest        | O Large             |                            | 1                  |  |
| Pain Practice Guide                         | Do you have any blood in your yomit                                                                                                    | • No              | O Yes           | O No vomiting       |                            | ]                  |  |
| Peripheral Neuropathy Practice Guide        | or does it look like coffee grounds?                                                                                                    | 0.10              | 0.100           | C Ho following      |                            |                    |  |
| Skin Reaction to Radiation Practice G       | Have you lost weight in the last 1-2<br>weeks without trying?                                                                                                  | 0-2.9%            | O 3-9.9%        | O More than 1       | 0%                         | ]                  |  |
| Sleep Problems Practice Guide               | Have you been able to eat within last 24 hours?                                                                                                    | • Yes             | O No            |                     |                            | ]                  |  |
|                                             | Have you been able to tolerate<br>drinking fluids?                                                                                                    | • Yes             | O No            |                     |                            | ]                  |  |
|                                             | Are you feeling dehydrated, which<br>can include feeling dizzy, a dry<br>mouth, increased thirst, fainting,<br>rapid heart rate, decreased amount<br>of urine? | No                | 🔿 Yes, some     | O Yes, a lot        |                            | ]                  |  |
|                                             | Do you have any abdominal pain or<br>headache?                                                                                                    | No/Mild 0-3       | O Moderate 4-6  | O Severe 7-10       |                            | ]                  |  |
|                                             | Does your nausea/vomiting<br>interfere with your daily activities at<br>home and/or at work?                                                                   | O No              | Yes, some       | O Yes, sigr         | ificantly                  | ]                  |  |
|                                             | If yes, please describe.                                                                                                    |                   |                 |                     |                            | ]                  |  |
|                                             |                                                                                                    | No                | O Yes, some     | O Yes, many         |                            | ]                  |  |
|                                             | Do you have any other symptoms?                                                                                                    | ☐ Pain<br>☐ Fever | Constipation    | Anxiety<br>Headache | 🔲 Other:                   | ]                  |  |
|                                             | How much fluid are you drinking per<br>day?                                                                                                    | 6-8 glasses       | O 1-5 glasses   | O Sips              |                            | ]                  |  |
|                                             | Are you taking medications that can                                                                                                    | No                | O Yes           |                     |                            | ]                  |  |

Reminder: remember to refresh to see your assessment

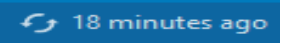

*Tip : If you click the box "do not ask me this message again" you will sign automatically with clicking the green arrow.* 

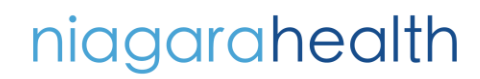

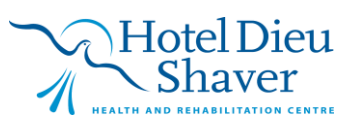

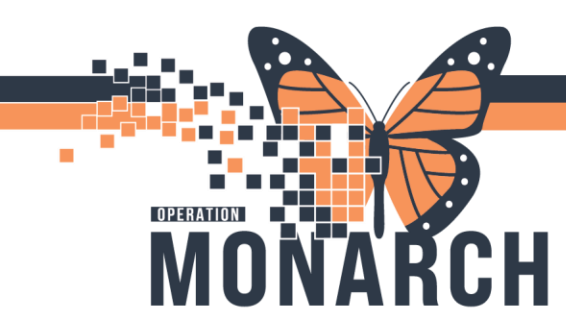

### **TIP SHEET** HOSPITAL INFORMATION SYSTEM (HIS)

Modify Documentation

8. To modify: Under **Documentation** find your document and right click in viewer screen and click **modify** (or CTRL M) and seen above. Make your changes and then click the green check mark to sign.

|                  | IZCUTOVER, JA<br>Jimin Scit Fonale<br>Code Stature : No I | IME<br>Neta Aveilable:- | MRN:11054309<br>D08:15/Scp/1989<br>Isolation:-No Data A | validates                                               | Allergies: morphine, coalipiatin, Apple, CARROpiatin, Cip<br>Age:5 years<br>Alerta-Na Alerta Documented                                                                                                    | <ul> <li>Attending Eathbert, David Anthony<br/>Date We56 801 bg (16 Oct 2824)<br/>Preferancing FIN: 22-005514 Los: 905</li> </ul> | Loc IC OM 515<br>HONLON 5565 465 321 |      |                      |
|------------------|-----------------------------------------------------------|-------------------------|---------------------------------------------------------|---------------------------------------------------------|----------------------------------------------------------------------------------------------------|----------------------------------------------------------------------------------------------------|--------------------------------------|------|----------------------|
| Natu             |                                                           | 1 <> + 🔒                | Documentation                                           |                                                         |                                                                                                    |                                                                                                    |                                      | 26   | hawn 🖶 hint - G 7    |
| Hanse View       |                                                           | A set If the            | 3 Stewart 12 Seader Letter 17 <sup>8</sup> Me           | er in 19 in 11 Materia                                  | de res D                                                                                                    |                                                                                                    |                                      |      |                      |
| Oncology         |                                                           | the second              | Weighten Denner 10 m                                    | -)                                                      |                                                                                                    |                                                                                                    |                                      |      |                      |
| Results Res      |                                                           | LN                      |                                                         |                                                         |                                                                                                    |                                                                                                    |                                      |      |                      |
| MUR .            |                                                           | 06xia Al                | <ul> <li>Advanced tillen</li> </ul>                     |                                                         |                                                                                                    |                                                                                                    |                                      |      | 🔮 Pesian Hak   💐 Het |
| MAR Survey       |                                                           |                         |                                                         |                                                         |                                                                                                    |                                                                                                    |                                      |      |                      |
| Diden            |                                                           | Service Cets/11         | Subject                                                 | type                                                    |                                                                                                    |                                                                                                    |                                      |      |                      |
| la se se face    | formet 180                                                | 700-00-010-0            | ED: Encloy/Snaking Celonian                             | NCI Toricity RDS - Text                                 | COSTaRS Entere                                                                                                    | d On. 2024-Oct-18 10.45 EDT                                                                                                    |                                      |      |                      |
|                  |                                                           | 201003110               | 20 LL000                                                | Uncoding Contracts and                                  | Performed On: 2024-0                                                                                                    | Oct-18 10:35 ED I by Garus, Jame                                                                                                  |                                      |      |                      |
| DELLA            |                                                           | 202.0-1 16.0-2          | Konstantin Massame                                      | Realizations                                            |                                                                                                    |                                                                                                    |                                      |      |                      |
|                  |                                                           | 334-00-16165            | 00 Vol Sors                                             | Wolfsons - Text                                         |                                                                                                    |                                                                                                    |                                      |      |                      |
| Decement         |                                                           | 203-06-1815-0           | to visition                                             | WeilSex-Test                                            |                                                                                                    |                                                                                                    |                                      |      |                      |
| Interv           | 112                                                       | 204-06-111215           | dt MalSign                                              | Vital Signe - Test                                      | Nausea & Vomting Practice Guide<br>Rationation for concern from 2019 alread 11 to 3                                                                                                    |                                                                                                    |                                      |      |                      |
| 10.0             | 4 4                                                       | 264-06-11115            | 900 WallSigns                                           | WalSigna - Text                                         | Has acceled new your struct your new week and the 2 · Neikama                                                                                                    |                                                                                                    |                                      |      |                      |
| end per          |                                                           | 2634 Oct 18 15 88       | bt5                                                     | NorcHig                                                 | How many twee per day are you wanding or releating? : Less                                                                                                    | then I                                                                                                    |                                      |      |                      |
| lidsre           |                                                           | 2034-00-001020          | Nol Sgrs                                                | WallSpis-Tet                                            | (Casing) Neuron And Vanding Amount - Small                                                                                                    |                                                                                                    | Submit                               | CH+1 |                      |
| Medication       |                                                           | 8 2034-0c6-001510       | 20 Vital Signs                                          | Weil Signs - Test                                       | Do you have bey blood in your vorte of does about the center<br>(Control Manage and Versilian) out Worker, 19735.                                                                                                    | e grounes n: No                                                                                                    | Sign                                 | 09-5 |                      |
| Discourse        | and Problems                                              | 204-0:5-00 16 3         | 500 Mital Signs                                         | Vital Signo - Test                                      | Phase you been able to ent aikin but 24 bours? - Yes                                                                                                    |                                                                                                    | Review                               | OHE  |                      |
| Clinical Me      | ría + A                                                   | 2034-015-05-05-5        | 80 Oncology AVS Comprehensive Intals                    | <ul> <li>Discology AMS Comprehensive Intable</li> </ul> | Have you been able to tolerate dening \$1/ds7: Yes                                                                                                    |                                                                                                    | le Seco                              | 0046 |                      |
| Editoria         | oraștico                                                  |                         |                                                         |                                                         | <ul> <li>Any you heating thely defined, which care include beating they, in<br/>Do you have any abdemmal pairs or boadache?: NotN14(4);</li> </ul>                                                                                                    | dy nani, nervisied ind, seeing . No<br>J                                                                                          | Madity                               | CH-V |                      |
| dimension in the | uste                                                      |                         |                                                         |                                                         | Dear your rescale from Englished with your daily activities of                                                                                                    | а кото асфія акток Полекова : Чел, кото                                                                                           | Kantana                              |      |                      |
| -                | -                                                         |                         |                                                         |                                                         | CDS DARS Internet/Contring Parts Office Symphone (IN) - No<br>Control Internet/Control of Control of Control o | Constantion                                                                                                    | h extinage                           |      |                      |
| 8.0500           |                                                           |                         |                                                         |                                                         | Hug much Brid me can direit to per der? . 6.8 plasmes                                                                                                    | Consignment                                                                                                    | Furned                               | OFW  |                      |
| Cir of Fe        | enañ (                                                    |                         |                                                         |                                                         | (Costars) Nausea And Voruiting Medicines ; No                                                                                                    |                                                                                                    | Previder Letter                      |      |                      |
| Reference        | foret Harney                                              |                         |                                                         |                                                         |                                                                                                    | Ganta, Jar                                                                                                    | Frant                                |      |                      |
|                  |                                                           |                         |                                                         |                                                         | Result type: Oneology CostaR3 - Text                                                                                                    |                                                                                                    | Key Hidary                           |      |                      |

niagarahealth

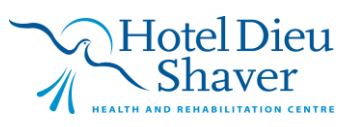